## UDIC813006 - CIRCOLARI - 0000012 - 21/09/2021 - CIRC. SCUOLA - I

# ISTRUZIONI PER ACCEDERE ALL'ACCOUNT GSUITE PER LA PRIMA VOLTA

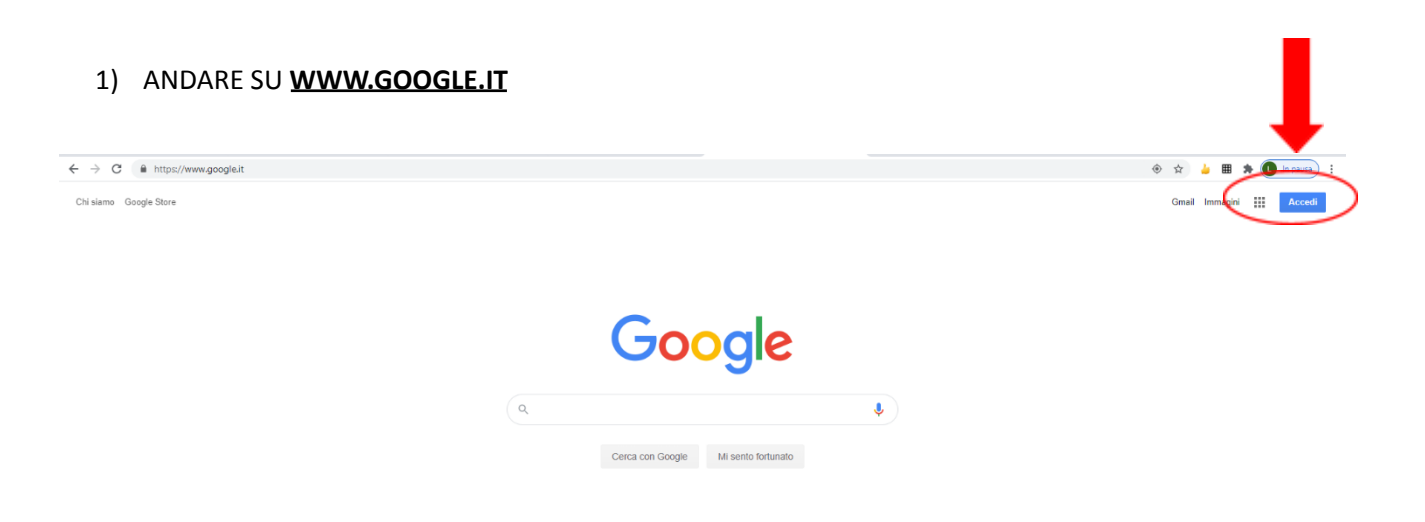

#### 2) CLICCA SU "ACCEDI"

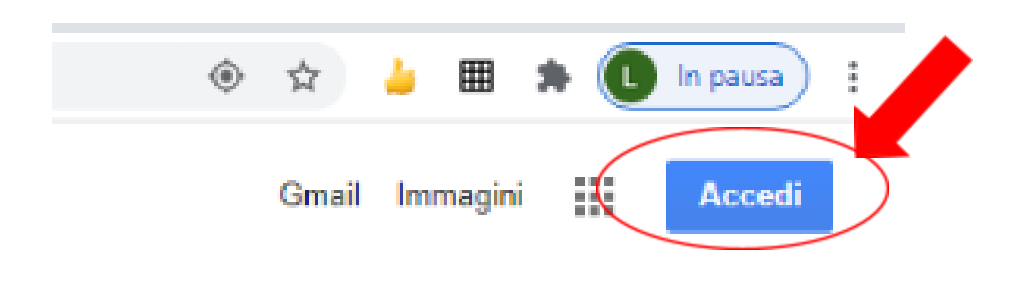

#### 3) CLICCA SU "UTILIZZA UN ALTRO ACCOUNT"

|    | Google                                                                |             |   |    | obobien of a support      | _         |  |
|----|-----------------------------------------------------------------------|-------------|---|----|---------------------------|-----------|--|
|    | Scegli un account                                                     |             | ( | ۵  | Utilizza un altro account | $\supset$ |  |
| C  | Lory Spollero<br>Ispollero@gmail.com                                  | Disconnesso |   |    |                           | -         |  |
| A  | Amministratore Icsanpletro<br>amministratore@icsanpietroainatisone.it | Disconnesso |   | 8- | Rimuovi un account        |           |  |
|    | LORY SPOLLERO<br>lory.spollero@icsanpietroalnatisone.it               | Disconnesso |   |    |                           |           |  |
| 3  | Scuola Primaria San Pietro                                            | Disconnesso |   |    |                           |           |  |
| 0  | Utilizza un altro account                                             |             |   |    |                           |           |  |
| 0- | Rimuovi un account                                                    |             |   |    |                           |           |  |

### UDIC813006 - CIRCOLARI - 0000012 - 21/09/2021 - CIRC. SCUOLA - I

4) SCIRIVI L'INDIRIZZO MAIL DI TUO FIGLIO/A: nome.cognome@icsanpietroalnatisone.it

\*\*per chi ha due nomi e due cognomi: vengono considerati solo il primo nome e il primo cognome\*\*

| Goo                                                                | gle                              |                                     |   |
|--------------------------------------------------------------------|----------------------------------|-------------------------------------|---|
| Acce                                                               | edi                              |                                     |   |
| Utilizza il tuo Ac                                                 | count Googl                      | e                                   |   |
| <ul> <li>Indirizzo email o numero di telefor</li> </ul>            | no ———                           |                                     | _ |
|                                                                    |                                  |                                     |   |
| Non ricordi l'indirizzo email?                                     |                                  |                                     |   |
| Non si tratta del tuo computer?<br>per accedere privatamente. Ulto | Utilizza la mo<br>eriori informa | dalità ospite<br><mark>zioni</mark> |   |
| Crea un account                                                    |                                  | Avanti                              |   |
|                                                                    |                                  |                                     |   |
|                                                                    |                                  |                                     |   |
|                                                                    |                                  |                                     |   |

5) INSERISCI LA PASSWORD PROVVISORIA: **nome.cognome** (senza accenti e senza apostrofi). Cambiala al primo accesso.

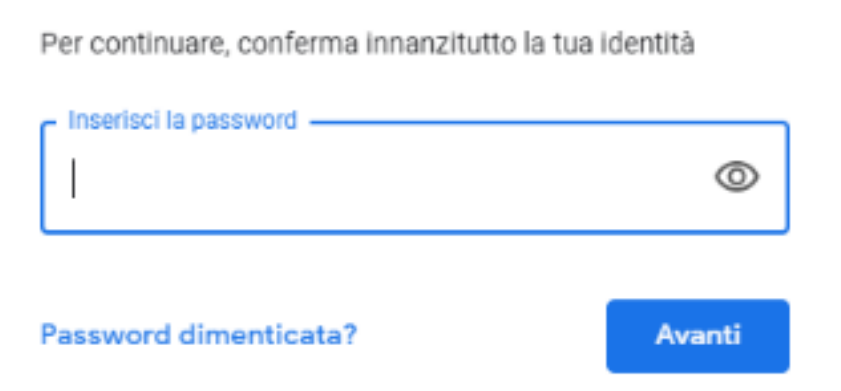

UDIC813006 - CIRCOLARI - 0000012 - 21/09/2021 - CIRC. SCUOLA - I

# NON VEDI "ACCEDI" IN ALTO A DESTRA?

POTRESTI TROVARTI IN UNA DI QUESTE ALTRE DUE SITUAZIONI:

### **SITUAZIONE 1**

• SE IN ALTO A DESTRA VEDI UN CERCHIO COLORATO CON UNA LETTERA, CLICCA SOPRA.

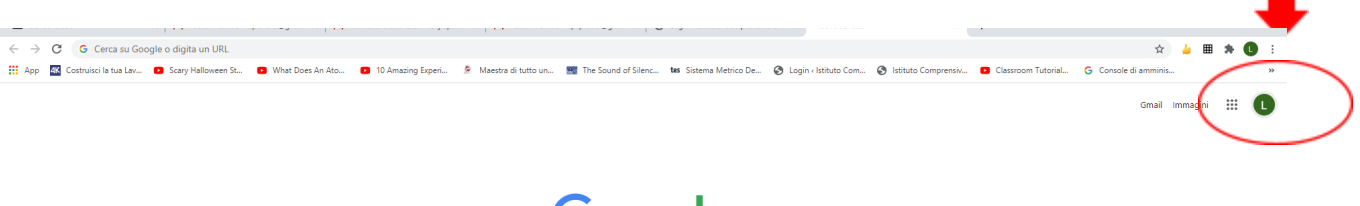

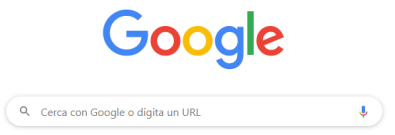

 TI SI APRIRA' UNA TENDINA CON ALTRI INDIRIZZI E-MAIL. CLICCA SU "AGGIUNGI UN ALTRO ACCOUNT".

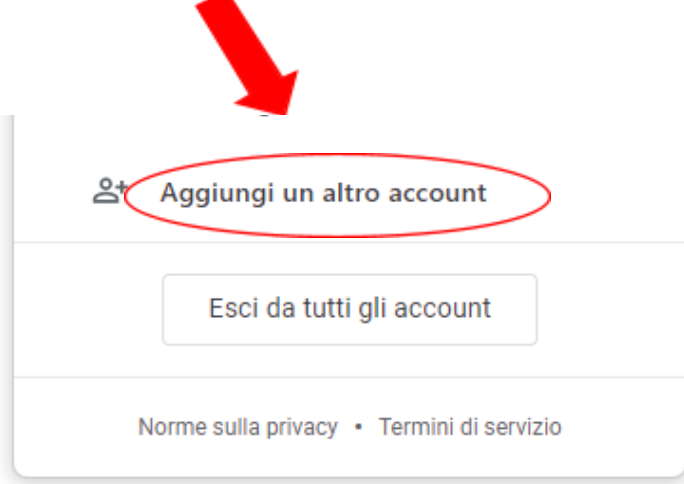

• ORA CONTINUA SEGUENDO LE ISTRUZIONI NUMERO 4 E 5 DELLA SPIEGAZIONE PRECEDENTE.

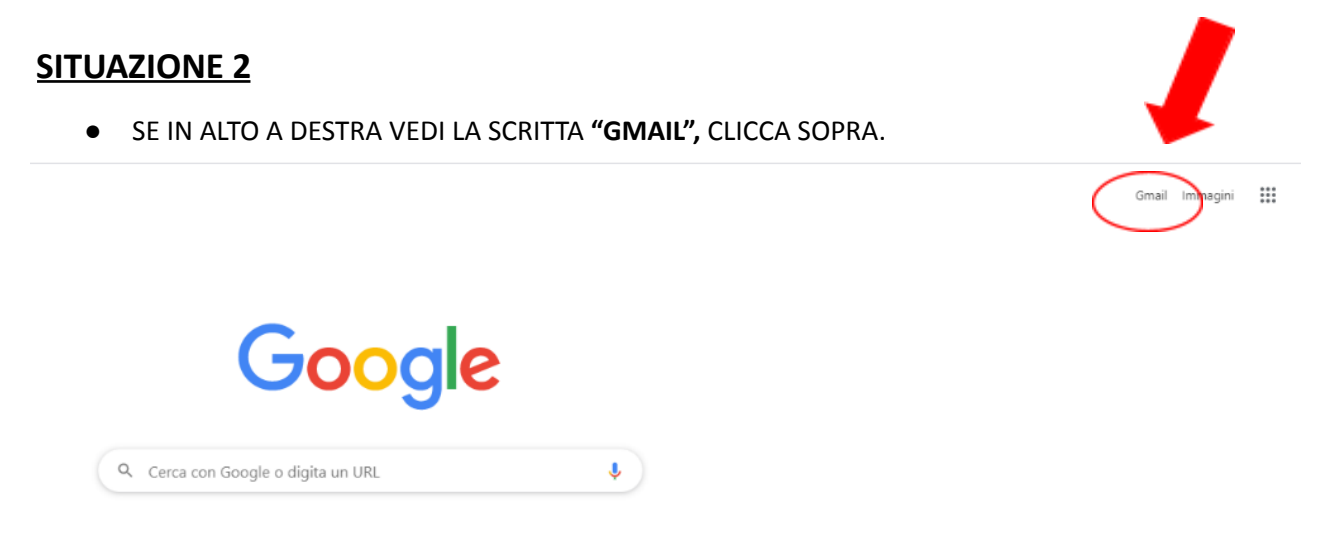

ORA CONTINUA SEGUENDO LE ISTRUZIONI NUMERO 3, 4 E 5 DELLA SPIEGAZIONE PRECEDENTE